# 黑龙江省特种设备检验检测人员考 试与发证管理系统操作指南

上海君睿信息技术有限公司

2025年3月

### 一、系统地址

无损检测人员: http://h1j.jyjcks.com/web/default.do 检验人员: http://h1jjy.jyjcks.com/web/default.do 二、考生注册

通过首页的"用户注册"按钮进行个人基本信息的注册。

| 注册   人員登录            | 考认         | 忒系统 考试机构登录         | > 发证机关登    |
|----------------------|------------|--------------------|------------|
| ☑ 通知公告               | 更多>>       | 📄 相关下载             | 更多〉〉       |
| ② 2025年无损检测MT项目考试的通知 | 2025-02-19 | ③ 无损检测人员证遗失声明(样本)  | 2025-02-27 |
| ② 2025年无损检测UT项目人员    | 2025-01-21 | ② 特种设备无损检测人员考核规则 ( | 2024-04-16 |
| ② 关于公布2025年特种设备无损    | 2025-01-14 | ⑦ 无损检测人员报名与考试操作指南  | 2023-07-27 |
| ② 关于领取2025年度第一批次特    | 2025-01-10 |                    |            |
| ③ 关于领取2024年度第六批次特    | 2024-12-10 |                    |            |

#### 用户注册信息

| 真实姓名:      | * 请填入您的真实在名,如("张三")。                           |
|------------|------------------------------------------------|
| 密码:        | * 请输入不少于6位的客码,如("ABC123")。                     |
| 确认密码:      | * 请再输入次密码, 如 (*ABC123*)。                       |
| 证件类型:      | ● ● ● ● ● ● ● ● ● ● ● ● ● ● ● ● ● ● ●          |
| 证件号码:      | *请正确填写您的正件号码,如<br>(*51292919720221XXXX*)。      |
| 出生日期:      | *选择您的出生日期,如("1988-8-8")。                       |
| 性别:        | 「男▼」*选择您的性别,如("男","女")。                        |
| 所属地区:      | [香港 ♥] [区 ♥] [中西区东 ♥] * 选择您的所属地区。              |
| 单位名称:      | 请填写单位全称。                                       |
| 联系地址:      | * <mark>青</mark> 墳写详细地址,如("XX省XX市XX街XXX号")。    |
| 邮政编码:      | 请填写您所属地区的邮编,("100053")。                        |
| 电子邮箱:      | *请正确填写电子 <mark>1</mark> 3箱,如("AA_BB@163.com")。 |
| 联系电话:      |                                                |
| 手机号码:      | *请正确填写手机等、如("13888888888")。                    |
| 紧急联系人号码:   | 请正确填写紧急联系人手机号码,如("13888888888")。               |
| 毕业院校:      | *请填写院校全称 如("北京大学                               |
| 相关学历:      | 【本科 	 ★ 请填写与毕业院校相关的学历,如("本科")。                 |
| 专业类型:      | [理工科 ▼]* 请选择您的专业类型,如("理工科")。 根据说明填写用户信息        |
| 相关专业:      | *请写出您的专业 如("热动能专业")。                           |
| 任职资格:      | 无职称                                            |
| 相关工作年限:    | 1 年 * 请写出您从事特种设备相关工作时间,如("8")。                 |
|            | 其中""为必填项;一个身份证号码只能注册一个用户。                      |
| 2          | 本人声明: 以上填写信息及所提交的资料均真实、有效,并承诺对上述内容负责。          |
|            | 提交 返回首页                                        |
| 填与完成后点击按钮接 |                                                |

第1页共10页

#### 三、考生登录

通过首页的"人员登录"按钮登录,有两种登录方式: 1.证件号+密码+验证码;

2. 证件号+手机号+短信验证码。

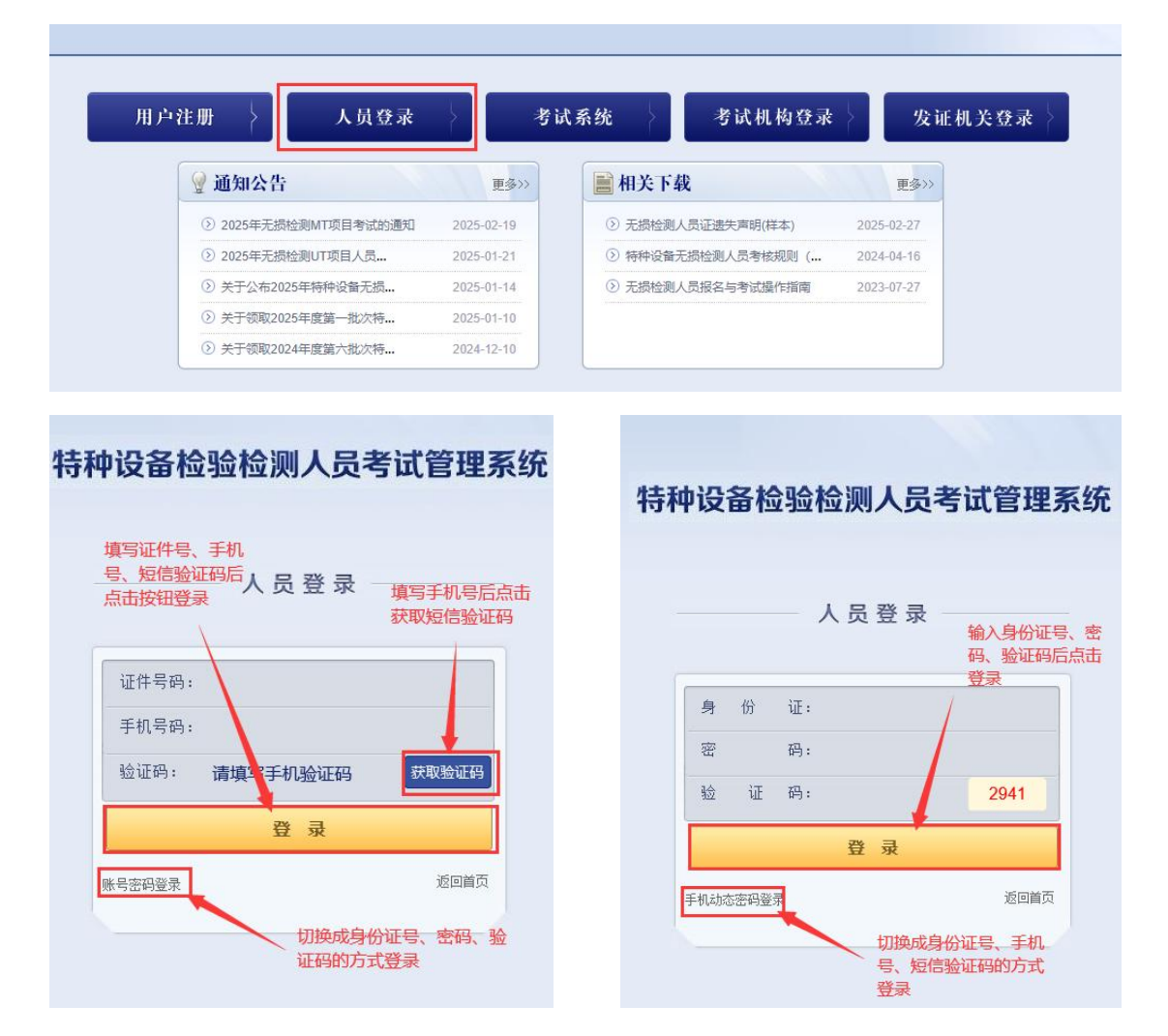

#### 四、考生报名

#### (一) 无损检测人员报名

考生成功登录后,选择"申请管理"-->"无损人员考试报 名"菜单,依次选择考试项目、检测性质、考试类别,换证 人员或部分一级升二级的取证人员需要添加持证信息,上传 相关附件后,如果考生满足考规要求的申报条件,即可提交

#### 第2页共10页

报名申请。

注意:《申请表》此时无需上传,在点击"直接申请"后下载打印,在"状态查看"栏上传。

1. 选择考试项目

| 菜单列表                                                                                                    | <b>首页</b> 无损检测人员报名 🔀                                                                                |  |  |  |  |  |  |
|----------------------------------------------------------------------------------------------------|----------------------------------------------------------------------------------------------------|--|--|--|--|--|--|
| ▶ 核心系统<br>白▶ 业务系统                                                                                        | 【检测人员考试申请】                                                                                          |  |  |  |  |  |  |
| <ul> <li>□ 注册人员信息管理</li> <li>□ 基本信息修改</li> <li>□ ● 申请管理</li> <li>□ 检验人员报名</li> <li>□ □ 行換入员报名</li> </ul> | <ul> <li>● RT: 創线胶片照相检测</li> <li>● UT: 脉冲反射法超声检测</li> <li>● UT: 磁粉检测</li> <li>● PT: 渗透检测</li> </ul> |  |  |  |  |  |  |
| □ 证书补发申请<br>□ 未有<br>□ 状态查看<br>□ 打印准考证                                                                    | 下一步                                                                                                 |  |  |  |  |  |  |

#### 2. 提交报名申请

| 检测人员考试申请-校验资格】                                |                                                                                                    |                                                                              | 安体合相振                                 | 来小甘木信育                      | 的情况的                               |                                                 |                    |                |
|-----------------------------------------------|----------------------------------------------------------------------------------------------------|------------------------------------------------------------------------------|---------------------------------------|-----------------------------|------------------------------------|-------------------------------------------------|--------------------|----------------|
| 您选择的考试项目:                                     | RT "射线胶片照相检测<br>换证申请时,申请人年龄应当不超<br>您持有的证书在有效期之内,满足                                                                                                    | 过65周岁! ❤<br>!免试换证条件! ❤ ;                                                     | 赤北安夜旋<br>持证信息对<br>进行判断,<br>申请         | 考生基本信息<br>持生是否具有<br>不满足条件则: | 根名资格<br>无法提交                       |                                                 |                    |                |
| 检测性质:                                         | □级▼ 选                                                                                                    | 择检测性质                                                                        |                                       |                             |                                    |                                                 |                    |                |
|                                               | 持证项目                                                                                                    | 检测性质                                                                         | 证书类型                                  | 有效日期                        | 初次取证日期                             | 上次发证日期                                          | 管理                 | 添加系统证书         |
| 现有持证项目:                                       | RT:射线胶片照相检测<br>RT:射线胶片照相检测                                                                                                    | Ⅰ级<br>Ⅰ级 ✔                                                                   | 本行业<br>本行业 ▼                          | 2022-04-16                  | 2018-04-11                         | 2018-04-11                                      | 删除保存               |                |
| 考试类别:                                         | ○取证考试 ● 免试换证 ○ 考试                                                                                                    | 换证 〇 取证补考 〇 换证补考                                                             | 5                                     |                             |                                    |                                                 | T                  |                |
| 是否未中断执业<br>6个月以上<br>(含6个月、仅在换证时填写):           | ●未中断 ○中断                                                                                                    |                                                                              | 选择考                                   | 试类别                         |                                    |                                                 | 换证人员<br>取证人员       | 或部分二级<br>需填写已持 |
| 执业期间是否<br>未发生过无损检测<br>违规行为和责任事故<br>(仅在换证时填写): | ●未发生过 ○发生过                                                                                                    |                                                                              |                                       |                             |                                    |                                                 | 证信息,<br>添加系统<br>信息 | 也可以直接<br>中已有证书 |
| 协同办理:                                         | ● 委托考试机构办理领证事宣                                                                                                    |                                                                              |                                       |                             |                                    |                                                 |                    |                |
| 相关资料:                                         | <ul> <li>(一)《申请表》(申请关制);</li> <li>(二)换证项目的《检测人员证</li> <li>(二)换证项目规定的机力证明</li> <li>(四)换证项目规定的机力证明</li> <li>(五)持证期间执业所在单位出</li> <li>(六)执业注册证明;</li> </ul> | ) "考试换证" 或者 "免考换说<br>E) (复印件, 1份) : 上传附<br>) :<br>] (1份) :<br>;具的持证人在证书有效期内非 | 正", 1份); 上侍附件<br>防件<br>东中断无损检测工作6个月以上 | 2<br>第<br>(含6个月) , 并且在      | 35选相关资料后<br>对件"按钮,点击<br>E执业期间未发生过的 | , <b>出现"上传</b><br>计上传附件<br><sub>天或者责任事故的书</sub> | 面证明;               |                |
| 您已选择免试换证                                      | 接申请                                                                                                    |                                                                              |                                       |                             |                                    |                                                 |                    |                |

#### (二)检验人员报名

考生成功登录后,选择"申请管理"-->"检验人员报名" 菜单,依次选择考试项目、项目代号、考试类别,换证人员 需要添加持证信息,免考换证人员需要填写执业公示信息。 上传相关附件后,如果考生满足考规要求的申报条件,即可

#### 第3页共10页

提交报名申请。

注意:《申请表》此时无需上传,在点击"直接申请"后下载打印,在"状态查看"栏上传。

1. 选择考试项目

| 菜单列表                                                                                                    | 首页                 | 检验人员报名                 |                                                                                                    |
|----------------------------------------------------------------------------------------------------|--------------------|------------------------|----------------------------------------------------------------------------------------------------|
| 3❷ 核心系统<br>白❷ 业务系统                                                                                                    | 【检验员考试申            | 请】                     |                                                                                                    |
| <ul> <li>□ 注册人员信息管理</li> <li>□ 修政密码</li> <li>□ 基本信息修改</li> <li>□ 由書管理</li> <li>□ 社验验人员报名</li> <li>□ 无损检测人员报名</li> <li>□ 无损检测人员报名</li> <li>□ 考生信息管理</li> <li>□ 状态查看</li> <li>□ 打印准考证</li> </ul> | 选择考试项目标<br>按钮跳转到报4 | 请选择考试项目:<br>后点击<br>名页面 | <ul> <li>锅炉检验</li> <li>压力容器检验</li> <li>气瓶检验</li> <li>压力管道检验</li> <li>起重机械检验</li> <li>电棉检验</li> <li>场(厂)内专用机动车辆检验</li> <li>型式试验</li> <li>下一步</li> </ul> |

### 2. 提交报名申请

| 您选择的考试项目: | 锅炉检验(GLY)<br>年龄18周岁以上(含13<br>您的学历在大专或大专                                                                                                    | B周岁),60周岁以下<br>以上,满足报名条件                              | (含60周岁) 💜; ≼                                                  | 根据考核规则<br>件,则不能进                                | 校验考生报名资格<br> 行报名       | 8, 如不满足条                          |                          |            |                  |
|-----------|----------------------------------------------------------------------------------------------------|-------------------------------------------------------|---------------------------------------------------------------|-------------------------------------------------|------------------------|-----------------------------------|--------------------------|------------|------------------|
| 项目代号:     | GLY 🗸                                                                                                    |                                                       |                                                               |                                                 |                        |                                   |                          |            |                  |
|           | 持证项目                                                                                                    | 项目代号                                                  | 证书类型                                                          | 取证方式                                            | 有效日期                   | 初次取证日期                            | 上次发证日期                   | 管理         |                  |
| 现有持证项目:   | 清添加相应证书情》                                                                                                    | 15                                                    |                                                               |                                                 |                        |                                   |                          | _          |                  |
|           | 锅炉检验员 🖌                                                                                                    | GL-1 ₩                                                | 本行业 🖌                                                         | 取证考试 ✔                                          |                        |                                   |                          | 保存         |                  |
| 考试类别:     | ◉ 取证考试 ○ 免考接                                                                                                    |                                                       | 双证补考 〇 换证补考                                                   |                                                 | 选择考试类                  | 80                                |                          |            | ×                |
| 执业公示单位:   |                                                                                                    |                                                       |                                                               |                                                 |                        |                                   |                          |            | 手动填写已持证<br>信息并保存 |
| 相关资料:     | <ul> <li>✓ 《特种设备检验人;     <li>✓ 《特种设备检验人;     <li>✓ ¥历证书 (应是有;     <li>✓ ¥历证书 (应是有;     <li>✓ ↓ 「」     <li>✓ ↓ 「」     <li>✓ ↓ 「」     <li>✓ ↓ 「」     <li>✓ ↓ 「」     <li>✓ ↓ 「」     <li>✓ ↓ 「」     <li>✓ ↓ 「」     <li>✓ ↓ 「」     <li>✓ ↓ 「」     <li>✓ ↓ 「」     <li>✓ ↓ 「」     <li>✓ ↓ 「」     <li>✓ ↓ 「」     <li>✓ ↓ 「」     <li>✓ ↓ 「」     <li>✓ ↓ 「」     <li>✓ ↓ 「」     </li> <li>✓ ↓ 「」     </li> <li>✓ ↓ 「」      </li> <li>✓ ↓ 「」      </li> <li>✓ ↓ 「」      </li> <li>✓ ↓ 「」     </li> <li>✓ ↓ 「」     </li> <li>✓ ↓ 「」     </li> <li>✓ ↓ 「」      </li> <li>✓ ↓ 「」     </li> <li>✓ ↓ 「」     </li> <li>✓ ↓ 「」      </li> <li>✓ ↓ 「」      </li> <li>✓ ↓ 「」      </li> <li>✓ ↓ 「」      </li> <li>✓ ↓ 「」      </li> <li>✓ ↓ 「」</li></li></li></li></li></li></li></li></li></li></li></li></li></li></li></li></li></li></li></li></li></li></ul> | 员资格申请表》(网.<br>效期内,正反双面原(<br>笔信网的学历证书电·<br>从业经历表) (非理. | 上填报后,在"状态查看"<br>体扫描上传)。[1]添加附<br>子注册备案表和毕业证原作<br>工门类专业大专以上人员排 | 中点击"申请表童看打<br>件<br>牛扫描件) [1]添加附件<br>是交,表格样式见《特种 | 印"后签字,户籍=<br>设备检验人员考核排 | ド本省考生加盖用人单<br>9.00)、(19:5-28002-2 | 位公章,扫描上传)<br>2022) 附录ca) | ; [1] 泰加附件 | NHOW FOR ST      |
| 验证码:      | TOES                                                                                                    | Z()#2 142_261                                         |                                                               | _                                               |                        |                                   |                          |            |                  |

### 五、考生报名状态查看

考生点击"考生信息管理"-->"状态查看"菜单,查看考 生所有的报名信息。可以在这里查看到考生当前的报名状态,考试结果。通过"申请表查看打印"按钮可以打印考生 报名申请表,"修改"和"修改附件"按钮分别提供了考生 修改报名信息和修改相关附件的功能。

## (一) 状态查看

| 米半列液                  | EA.         |                |                   |       |            |             |      |       |        |
|-----------------------|-------------|----------------|-------------------|-------|------------|-------------|------|-------|--------|
| 核心系统                  | 姓名:         | 查看打印报          | <b>这名申请表</b> 证件号: |       |            |             |      | 报名类型: | 请选择 🖌  |
| ▶ 业务系统<br>10 注册人员信息管理 | 排序要素: 内码↓ ✔ |                |                   | 修改报名信 | 息和相关附      | <b>讨件信息</b> |      |       |        |
| ◎ 申清管理<br>◎ 考生信息管理    | 💪 刷新  😫 删除  | 🖨 申请表查看打印 📑 修改 | 🧊 修改附件            |       |            |             |      |       |        |
| - C 状态查看<br>- T 打印准考证 | □ 序列 在线学习   | 姓名 证件号         | 考试项目 考试类别         | 联系电话  | 报名时间       | 计划考试日期      | 退回原因 | 考试结果  | 报名状态   |
|                       | 42009       |                | PT(I) 免试换证        | 1     | 022-04-08  | 2022-04-08  |      | 未发布   | 证书已完成  |
|                       | 42009       |                | MT(I) 取证考试        | 1     | _022-04-08 | 2022-04-08  |      | 未发布   | 资格审核通过 |
|                       |             |                |                   |       |            |             |      | 查看考试组 | 集和报名状态 |

# (二) 申请表查看打印

# 特种设备检测人员资格申请表

| 申请类别           | ☑ 取证考试                | <ul> <li>□ 免试换证</li> <li>□ 考试换证</li> </ul> | □ 取证补考<br>□ 换证补考 |                        |                      |
|----------------|-----------------------|--------------------------------------------|------------------|------------------------|----------------------|
| 申请人姓名          | 1                     | 性别                                         | 男                |                        | out 🕨 🍆              |
| 身份证件类型         | 身份证                   | 证件编号                                       |                  |                        |                      |
| 学历             | 本科                    | <del>专</del> 业                             | 理工科 (热动能         | ē <b>专业</b> )          | 5 A 1                |
| 技术职称           | 高级                    | 工作年限                                       | 2年               | 移动电话                   |                      |
| 电子邮箱           | aa_bb@163.com         |                                            |                  | 邮政编码                   | 100066               |
| 通讯地址           | 联系地址                  |                                            |                  | 27 L                   | 20                   |
|                |                       | 申请项目                                       | 与级别              |                        |                      |
|                |                       | 项目                                         |                  |                        | 级别                   |
| RT<br>TOFD     | UT DMT<br>UT(AUTO) AE |                                            | RT(DR+CR)        | RT(DR+CR) RT(AUTO)     |                      |
|                |                       | 已持证项目                                      | 目与级别             |                        | 3.                   |
| 序号             | 代号                    | 级别                                         | 初次取证日期           |                        | 证书有效期                |
| 1              | RT                    | I级                                         | 2018-04-11       | 2018-04-11             |                      |
| 2              |                       | 2                                          |                  |                        |                      |
| 3              |                       |                                            |                  |                        |                      |
| 4              |                       |                                            |                  |                        |                      |
| 5              |                       |                                            |                  |                        |                      |
|                | l l                   | 是否未中断执业6个                                  | 月以上(含6个月,(       | Q在换证时 <mark>填</mark> 写 | )                    |
| 自我             |                       | 中断                                         |                  |                        |                      |
| 承诺             | 执业期间                  | 同是否未发生过无损                                  | 检测违规行为和责任        | 事故(仅在换证                | E时 <mark>填</mark> 写) |
| <sup>VII</sup> |                       | ] 发生过                                      |                  |                        |                      |
|                |                       | 申请人                                        | 声明               |                        |                      |
| 木人吉明」          | 人上填写信息及所提交的资          | <b>科均合法、真实、</b>                            | 有效,并承诺对填写的       | 的内容负责。                 |                      |
| ALCH - NOR     |                       |                                            |                  |                        |                      |

打印 打印预览 打印相关材料 关闭 无法打印IE设置

第5页共10页

# (三) 报名信息修改

| <b>报名信息</b> 偷<br>人员报名信 | <b>8改</b><br>1息修改 |                    |               |                                    |               |               |
|------------------------|-------------------|--------------------|---------------|------------------------------------|---------------|---------------|
| 申请                     | 美别                | 1 取证考试             | □ 考试换证        | □ 按证补考                             |               |               |
| 申请                     | 人姓名               |                    | 」性別           | 男 ►                                |               | ···· •        |
| 身份证                    | E件类型              | 身份证 🗸              | 证件编号          |                                    |               | 1             |
| 学                      | 历                 | 本科 🖌               | 专业            | 理工科 ✔ 热动                           | 前能专业          | Se B          |
| 技术                     | 、职称               | 高级 🖌               | 工作年限          | 2年                                 | 移动电话          |               |
| 电子                     | 邮箱                | aa_bb@163.com      | ]             | 邮政编码                               | 100066        |               |
| 通信                     | 卸地                | 省_云南 ▼_ 市[<br>联系地址 | 昆明市 <b>イ</b>  | 〕区(县)市辖区                           | ~             |               |
|                        | ÷.                |                    | 申请项目与级        | 別                                  |               |               |
|                        |                   |                    | 项目            |                                    | 修改持证信息        | 级别            |
| RT<br>TOFD             | UT<br>UT(AU       | ITO) MT            | ECT           | RT(DR+CR) RT(AU<br>ECT(AUTO) MLF(A | ото)<br>аuto) | □ш □ ш ₪<br>т |
|                        |                   |                    | 已持证项目         |                                    | 10            |               |
| 序号                     | 代                 | 弓 级别               | 初次            | 取证日期                               | 证书有效期         | 操作            |
| 1                      | RT:射线胶片           | 照相检测 🖌 I 级 🗸       | 2018-         | 04-11                              | 2022-04-16    | 修改保存          |
|                        | 8                 |                    | 是否未中断执业6个月以上  | (含6个月,仅在换证时期                       | <b>其</b> 写)   |               |
| 白谷远进                   | ◎ 未中断             | ◎ 中断               |               |                                    |               |               |
| 日找承店                   |                   | 执业期间               | 间是否未发生过无损检测违; | 规行为和责任事故 (仅在                       | 换证时填写)        |               |

# (四) 相关附件修改

| ■人员报名附件信息详                 | ± 13914338235 2022-04-08 2022-04-08                                                                                                    |                     |                | ×   |
|----------------------------|----------------------------------------------------------------------------------------------------|---------------------|----------------|-----|
| <b>报名附件信息</b> 译<br>报名附件信息详 | <b>洋细</b><br>纽                                                                                                    |                     |                |     |
| 相关资料:                      | <ul> <li>✓ (一) 《申请表》(1份,在网上填报后,下载签名后再上</li> <li>✓ (二) 身份证明(复印件,一份); 上传附件</li> <li>(三) 学历证明(毕业证或者其他有效证明复印件,1份,</li> <li>(四) 视力证明(复印件1份);</li> <li>(五) 一级证或者其他行业证件(复印件1份);</li> </ul> | (传) ; 上传附件<br>) ;   |                |     |
| 注:发证机构初审附<br>示报名信息已修改,重    | 件信息原因退回的报名信息,"修改附件"操作完成后,还需<br>角核机构才能看到修改后的信息重新进行审核!                                                                                                    | 操作下"修改"打开页面         | 后点下页面下放的"保存"接  | 钮:表 |
| 注:附件上传不了的                  | ,先确定是用的IE或者360浏览器,然后设置成兼容模式!                                                                                                    |                     |                |     |
|                            |                                                                                                    | 勾选相关资料,<br>钮, 点击上传附 | 出现"上传附件"按<br>件 |     |
|                            | 保存已上位                                                                                                    | 传的附件信息              |                |     |
|                            |                                                                                                    |                     | 保存取消           | 肖   |

## 六、准考证打印

考生在考试前可以通过"考生信息管理"-->"准考证打印" 菜单打印准考证。

| 菜单列表                                                                                                    | 首页                                   | 打印准考证 🔀          |   |
|----------------------------------------------------------------------------------------------------|--------------------------------------|------------------|---|
| <ul> <li>▶ 核心系统</li> <li>□&gt; 业务系统</li> <li>□&gt; 注册人员信息管理</li> <li>□ 基本信息修改</li> <li>□&gt; 申请管理</li> </ul> | 考试项目: 请送<br>排序要素: 序号↓ ✓<br>◎ 刷新 🚔 打印 | 驿 ✔              | 准 |
| - C 检验人员换证报名<br>- C 检测人员考试报名                                                                                 | □ 序号 姓名                              | 考试项目             | 3 |
| □ / 大态查看<br>□ 打印准考证                                                                                          |                                      | 点击跳转到打印<br>准考证界面 |   |

| 姓 名                              |                          |                            | 性                                        | 别          | 男             |                        |
|----------------------------------|--------------------------|----------------------------|------------------------------------------|------------|---------------|------------------------|
| 准考证号                             | -                        |                            | - 19 19 19 19 19 19 19 19 19 19 19 19 19 |            |               |                        |
| 身份证号                             |                          |                            |                                          |            |               | ave                    |
| 报考项目:                            | RT(I)                    |                            |                                          |            |               |                        |
| 考试性质                             | 取证考试                     | 式                          |                                          |            |               |                        |
| 考试机构                             | 云南省                      | 持种设备安;                     | 全技术                                      | 协会         |               |                        |
| 2                                | 时间                       | 2022-04-11                 | l 9:00                                   |            |               |                        |
| 闭卷考试                             | 地点                       | 考试地点1                      |                                          |            |               | 2.<br>1                |
| د ريجية فيض                      | 时间                       | 2022-04-11                 | l 16:00                                  |            |               |                        |
| 头探(扣斤)                           | 地点                       | 考试地点2                      |                                          |            |               |                        |
| 考生持准<br>烟,不准作弊<br>考生在进<br>并随身携带身 | 考证、<br>!<br>入实操:<br>份证、) | 身份证提前1<br>考场前,应在<br>崔考证,以备 | 10 分钟;<br>E答题词<br>译核查。                   | 进入机<br>(卷上 | し考候考」<br>规定位置 | 汤地,考场内不准吸<br>填写好规定的信息, |

第7页共10页

#### 七、考生考试

考生在考试机构成功授权考试后,在机构设置的考场 IP 范 围内登录考试端进行在线考试。登录前需输入考生的证件 号,确认并选择需要参加的考试信息。成功登录后考生可以 进行答题,考生可以看到已作答和未作答的题目,也可以对 题目进行标记。点击"交卷"按钮进行交卷操作(考试时间 已到时系统会自动交卷),交卷后可以看到本次考试的成绩 (合格/不合格)。

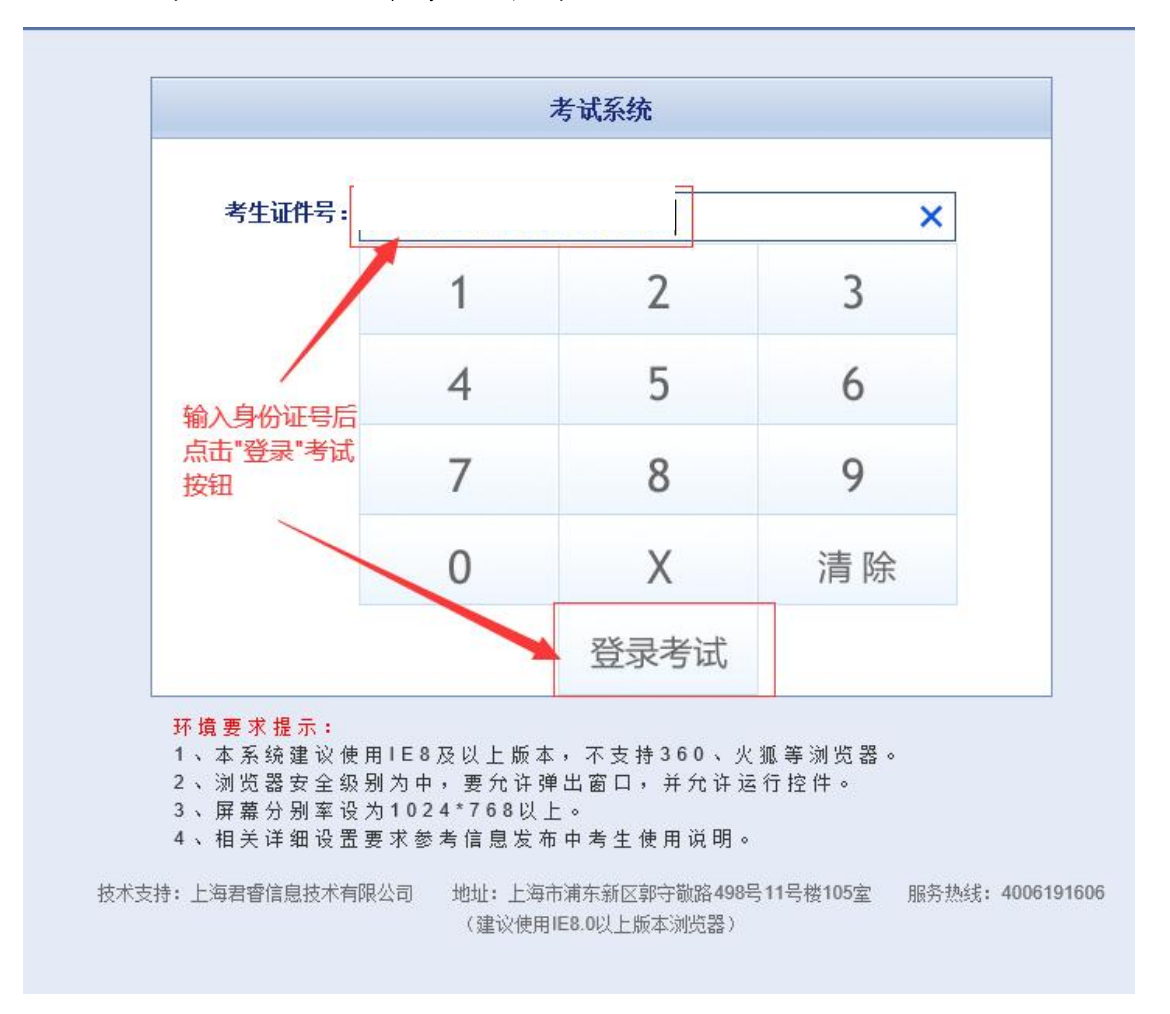

#### (一) 考生输入证件号登录考试

## (二)确认并选择考试信息

| 斑                    | 项目名称                                        | 考试性质                                                                                                    | 科目名称                                            | Ŕ       | 所属班次 |          |
|----------------------|---------------------------------------------|----------------------------------------------------------------------------------------------------|-------------------------------------------------|---------|------|----------|
| •                    | RT(I)                                       | 取证考试                                                                                                    | 闭卷考试                                            | 测试考试计划闭 | 卷考试  | 12 540   |
| 考前<br>1、<br>2、       | <b>前必读:</b><br>如果您已经准备好<br>考试过程中,在过         | ·了,点击确定准备考<br>【卷上方显示考试时间                                                                                    | 试;<br>和剩余时间;                                    |         |      |          |
| 2                    | 法场前的前法框 /                                   |                                                                                                    | ·探_人效安:                                         |         | (痈)认 | 、并选择考试信息 |
| 3、4、5、               | "选项前的单选框(<br>选项前的复选框(<br>当完成试卷后,可           | <ul> <li>○)表示该题只能选</li> <li>□)表示该题可以选</li> <li>□)以点击"交卷"按钮:</li> </ul>                                      | 择一个答案;<br>择一个或多个答案;<br>提交试卷。                    |         | 備认   | 并选择考试信息  |
| 3、<br>4、<br>5、<br>申i | 为成过程中,在此<br>选项前的单选框(<br>进完成试卷后,可<br>青项目与考试项 | <ul> <li>○)表示该题只能选</li> <li>○)表示该题可以选</li> <li>○)表示该题可以选</li> <li>○)点击"交卷"按钮:</li> <li>○]一致,本人已確</li> </ul> | 择一个答案;<br>择一个或多个答案;<br>提交试卷。<br><b>队,并自行负责,</b> | 确定开始考试! | 備认   | 、并选择考试信息 |

# (三)考生在线考试答题

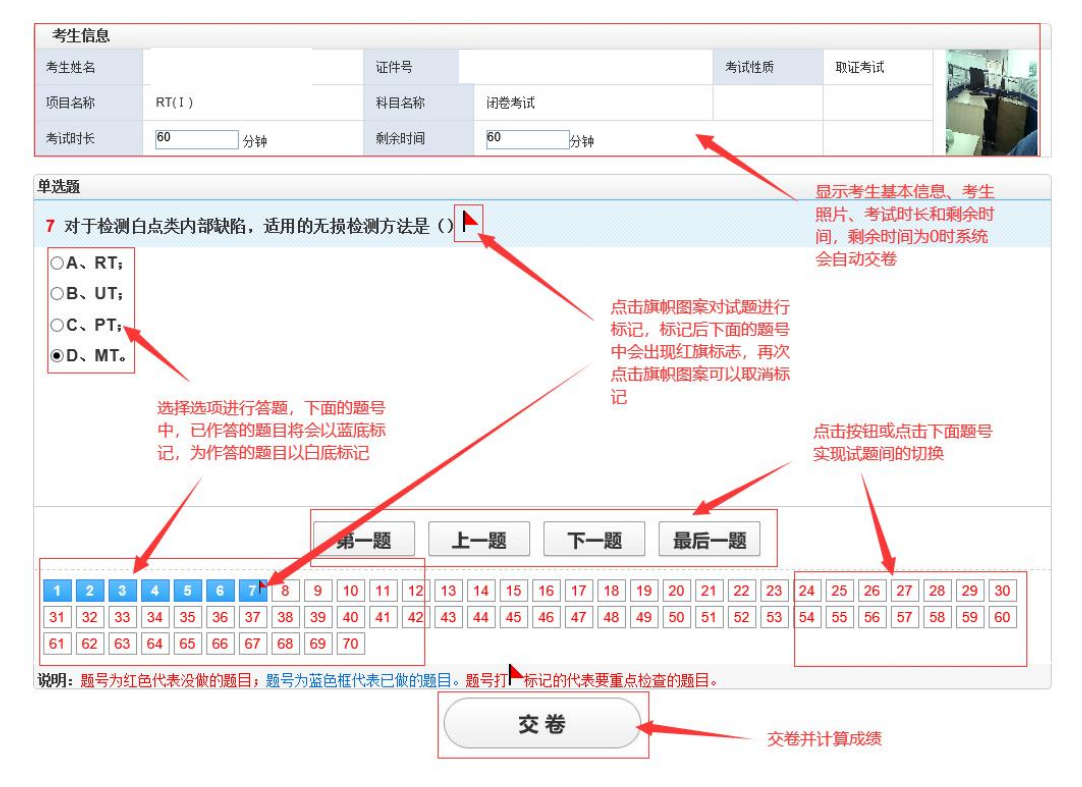

# (四) 考试结束,展示考试结果

| 考试成绩                                    |                                          |   |
|-----------------------------------------|------------------------------------------|---|
| 您本次科目考试结束!<br>30秒后返回登录页了<br><b>立即返回</b> | ●考试结果: 合格<br>■ 还有30秒<br>登录<br>交卷后会显示考试结果 | - |